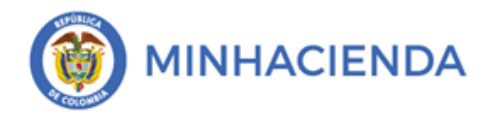

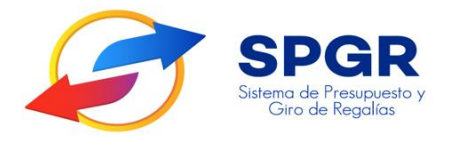

Manual de Usuario

Reintegro de Vigencias Anteriores

Perfil Pagador

**SPGR** Sistema de Presupuesto y Giro de Regalías

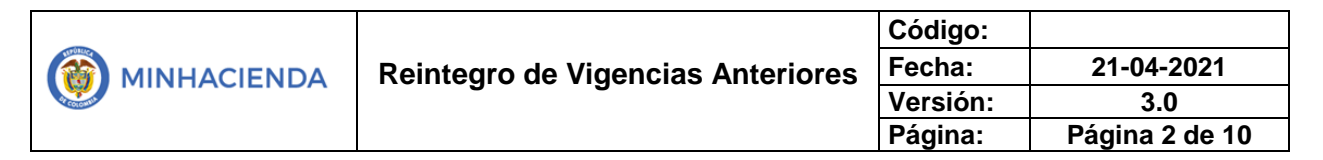

# Tabla de Contenido

| 1. | INTRODUCCIÓN                                   | 3 |
|----|------------------------------------------------|---|
| 2. | OBJETIVO                                       | 3 |
| 3. | ALCANCE                                        | 3 |
| 4. | DEFINICIONES, ACRÓNIMOS Y ABREVIATURAS         | 4 |
| 5. | GUÍA PARA EL REINTEGRO DE VIGENCIAS ANTERIORES | 4 |
| 6. | HISTORIAL DE CAMBIOS                           | 9 |
| 7. | APROBACIÓN                                     | 9 |

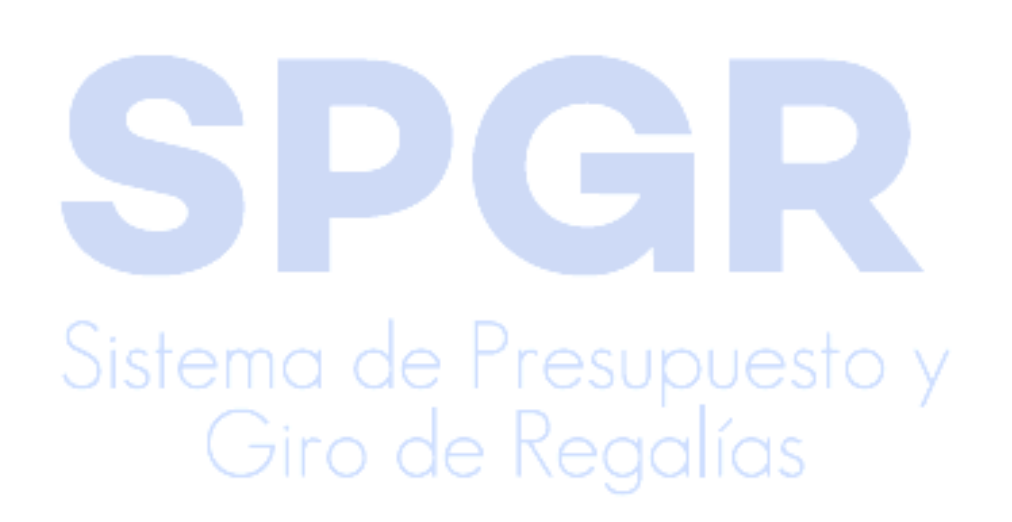

| - |                                   | Código:  |                |
|---|-----------------------------------|----------|----------------|
|   | Reintegro de Vigencias Anteriores | Fecha:   | 21-04-2021     |
|   |                                   | Versión: | 3.0            |
|   |                                   | Página:  | Página 3 de 10 |

# 1. Introducción

En concordancia con la normatividad vigente, los órganos del SGR, las entidades beneficiarias de asignaciones directas y las demás entidades designadas como ejecutoras de recursos del Sistema General de Regalías, deberán hacer uso del Sistema de Presupuesto y Giro de Regalías (SPGR) para realizar la gestión de ejecución de estos recursos y ordenar el pago de las obligaciones legalmente adquiridas, directamente desde la cuenta única del SGR a las cuentas bancarias de los destinatarios finales.

Así mismo, corresponde al jefe del órgano respectivo o a su delegado del nivel directivo de la entidad ejecutora designada por el Órgano Colegiado de Administración y Decisión o la entidad competente, ordenar el gasto sobre las apropiaciones que se incorporan al presupuesto de la entidad en su capítulo independiente.

En desarrollo a lo indicado anteriormente, la Administración del SPGR presenta a los diferentes ejecutores de recursos del Sistema General de Regalías un conjunto de manuales que les indicarán los pasos a seguir en el aplicativo para reflejar la ejecución financiera de los diferentes recursos, en el proceso de pago a destinatario final.

El presente manual es una guía que permite al usuario de **Perfil de Pagador** conocer la transacción y procedimiento a través del cual podrá registrar en el Sistema de Presupuesto y Giro de Regalías - SPGR- los reintegros de vigencias presupuestales anteriores a la actual.

## 2. Objetivo

Presentar el procedimiento para realizar el registro de los reintegros de vigencias anteriores en el SPGR.

Giro de Regalías

## 3. Alcance

El presente documento va dirigido a todas las entidades que manejan o ejecutan los recursos del Sistema General de Regalías - SGR - para recursos del Sistema General de Regalías.

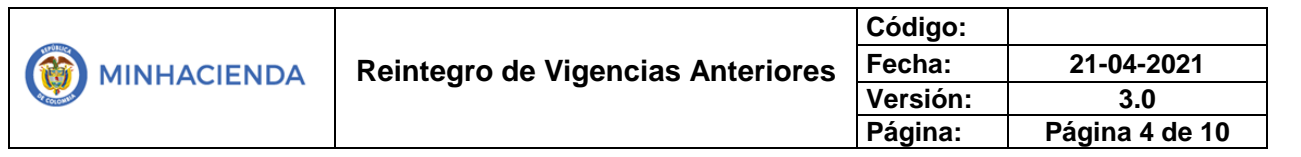

#### 4. Definiciones, Acrónimos y abreviaturas

SGR: Sistema General de Regalías.
SPGR: Sistema de Presupuesto y Giro de Regalías.
PBC: Plan Bienal de Caja
DTN: Dirección del Tesoro Nacional

#### 5. Guía para el reintegro de vigencias anteriores

Es importante mencionar que lo primero que debe hacer el usuario es <u>consignar el dinero a la</u> <u>cuenta de reintegros</u> correspondiente, la cual le será informada por la Dirección del Tesoro Nacional<sup>1</sup>. Una vez hecha dicha consignación, la Dirección del Tesoro Nacional le dispondrán un <u>documento de recaudo por clasificar</u>, el cual será un insumo para este procedimiento. Igualmente, se debe tener a disposición el número de la <u>orden de pago presupuestal</u> objeto de reintegro.

El ingreso a la transacción de reintegro de vigencias anteriores esta asociado al Perfil Pagador:

1. Ingresar a la transacción por la ruta: Ejecucón Presupuestal de Gastos/Reintegro de Vigencias Anteriores/Crear

|        | SPGR<br>Sistema de Presupuesto y<br>Cirio de Regatios  |    |        |
|--------|--------------------------------------------------------|----|--------|
|        | EJECUCIÓN PRESUPUESTAL DE GASTO                        | *  |        |
|        | Ordenador de Gasto 👻                                   |    |        |
|        | Solicitud Certificado de Disponibilidad Presupuestal 👻 |    |        |
|        | Certificado de Disponibilidad Presupuestal 🔹           |    |        |
| C      | Compromiso Presupuestal 👻                              |    |        |
| Sister | Radicación de Soportes de Cuentas por pagar 🔹 👻        |    | Iesto. |
| 015101 | Obligación Presupuestal 👻                              |    | 00010  |
| (      | Ordenes de Pago Presupuestal de Gasto 🔹                |    |        |
|        | Ordenes de Pago No Presupuestal de Gasto 🔹             |    | QS     |
|        | Ordenes de Giro 👻                                      | 12 |        |
|        | Reintegros Presupuestales -                            |    |        |
|        | Reintegros No Presupuestales 🗸                         | 2  |        |
|        | Reintegros Vigencias Anteriores 👻                      |    |        |
|        | Crear                                                  |    |        |

<sup>&</sup>lt;sup>1</sup> La cuenta bancaria para realizar reintegros de recursos del SGR, consultar Circular 014 de 2015.

| - |                                   | Código:  |                |
|---|-----------------------------------|----------|----------------|
|   | Reintegro de Vigencias Anteriores | Fecha:   | 21-04-2021     |
|   |                                   | Versión: | 3.0            |
|   |                                   | Página:  | Página 5 de 10 |

2. Automáticamente el sistema dispondrá la información de registro de reintegros presupuestales de vigencias anteriores. Seleccionar el documento de recaudo por clasificar y dar clic en la "lupa" ubicado al lado derecho del campo resaltado a continuación:

| Registro de reintegros presupues | tales de vigencias anteriores      |              |                        |                 |                      |                             |
|----------------------------------|------------------------------------|--------------|------------------------|-----------------|----------------------|-----------------------------|
| Fecha de registro                | 2021-04-16                         |              | Documento de recaudo   | por clasificar  |                      | ٩                           |
| Orden de pago                    |                                    | Q            |                        |                 |                      | Consultar Documento recaudo |
| Ítems de Afectación de Gasto     | 0                                  |              |                        |                 |                      |                             |
| Ítems de Afectación de Gasto     | ٩                                  |              |                        |                 |                      |                             |
| Código posición catálogo de g    | asto Descripción posición catálogo | de gasto     | Fuente de financiación | Situación fondo | Recurso presupuestal | Valor pagado                |
|                                  |                                    | << No contie | ene registros >>       |                 |                      |                             |
|                                  |                                    |              |                        |                 |                      |                             |
|                                  |                                    |              |                        |                 |                      | Guardar Cancelar            |

3. Al oprimir el botón "buscar" se traerán todos los documentos existentes. Si digita el número del documento en el campo correspondiente le traerá específicamente el que solicitó:

| car               |                                           |                                                                                        |                                                                                                    |
|-------------------|-------------------------------------------|----------------------------------------------------------------------------------------|----------------------------------------------------------------------------------------------------|
|                   | Número de documento:                      | 1                                                                                      |                                                                                                    |
|                   |                                           | Bus                                                                                    | car Limpiar                                                                                                    |
| Fecha de registro | Estado                                    | Saldo por imputar                                                                      | Buscar.                                                                                                    |
| << No contien     | e registros >>                            |                                                                                        |                                                                                                    |
|                   |                                           | Acept                                                                                  | ar Cancela                                                                                                    |
|                   | Car<br>Fecha de registro<br><< No contien | Car<br>Número de documento:<br>Fecha de registro Estado<br><< No contiene registros >> | Car<br>Número de documento:<br>Bus<br>Fecha de registro Estado Saldo por imputar<br><< No contiene registros >><br>Acept |

4. Una vez encontrado, este debe seleccionarse y luego oprimir el botón "Aceptar":

| echa de | e registro:        | Número            | de documento: |                   |
|---------|--------------------|-------------------|---------------|-------------------|
|         |                    |                   |               | Buscar Limpiar    |
|         | Número consecutivo | Fecha de registro | Estado        | Saldo por imputar |
|         | 9421               | 2021-01-04        | Creado        | 750.652,88        |
| 0       |                    |                   |               |                   |

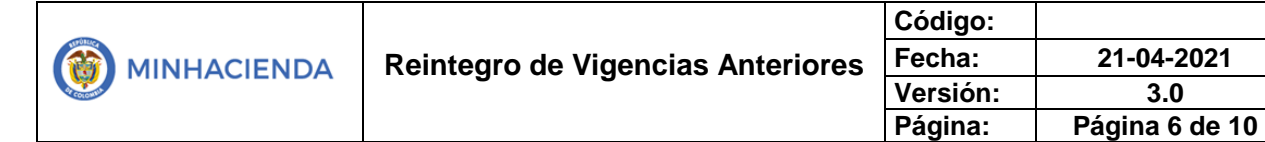

5. Como se observa en la pantalla, aparece el número del documento de recaudo por clasificar, esto quiere decir que se puede dar clic sobre el mismo para obtener el detalle.

3.0

| Registro de reintegros presupuestales | s de vigencias anteriores              |                          |                 |                      |                  |
|---------------------------------------|----------------------------------------|--------------------------|-----------------|----------------------|------------------|
| Fecha de registro                     | 2021-04-21                             | Documento de recaudo p   | or clasificar   | 9421                 | ٩                |
| Orden de pago                         |                                        | L.                       |                 |                      |                  |
| Ítems de Afectación de Gasto          |                                        |                          |                 |                      |                  |
| Ítems de Afectación de Gasto          | ٩                                      |                          |                 |                      |                  |
| Código posición catálogo de gasto     | Descripción posición catálogo de gasto | Fuente de financiación   | Situación fondo | Recurso presupuestal | Valor pagado     |
|                                       | <<                                     | No contiene registros >> |                 |                      |                  |
|                                       |                                        |                          |                 |                      |                  |
|                                       |                                        |                          |                 |                      | Guardar Cancelar |
|                                       |                                        |                          |                 |                      |                  |
|                                       |                                        |                          |                 |                      |                  |

| h | nformación detal <mark>le r</mark> e               | caudo por clasi       | ficar:                                     |              |        |
|---|----------------------------------------------------|-----------------------|--------------------------------------------|--------------|--------|
|   | Detalle Documento Recaudo I                        | Por Clasificar        |                                            |              |        |
|   | Número de documento:                               | 9421                  | Fecha de registro:                         | 2021-01-04   |        |
|   | Estado del documento:                              | Creado                | Fecha valor:                               | 2021-01-04   |        |
|   | Valor del documento:                               | 48.993.387,41         | Saldo por imputar en Pesos<br>colombianos: | 750.652,88   |        |
|   | Origen del Documento de<br>Recaudo por Clasificar: | Bancos                | Número Cuenta Bancaria:                    | 300700007242 |        |
|   | Posición del catálogo<br>institucional:            | 01-130100-DT - Direcc | ion Nacional del Tesoro                    |              |        |
|   |                                                    |                       |                                            |              | Cerrar |

6. Seleccione la orden de pago de la cual se desea hacer el reintegro de vigencia anterior, para lo cual debe dar clic en la "lupa" que aparece al lado derecho del campo correspondiente:

| echa de registro                  | 2021-04-21                             | Documento de recaudo    | por clasificar  | 9421                 | Q            |
|-----------------------------------|----------------------------------------|-------------------------|-----------------|----------------------|--------------|
| rden de pago                      | ٩                                      |                         |                 |                      |              |
| Ítems de Afectación de Gasto      |                                        |                         |                 |                      |              |
| Ítems de Afectación de Gasto      | Q                                      |                         |                 |                      |              |
| Código posición catálogo de gasto | Descripción posición catálogo de gasto | Fuente de financiación  | Situación fondo | Recurso presupuestal | Valor pagado |
|                                   | << Ni                                  | o contiene registros >> |                 |                      |              |
|                                   |                                        |                         |                 |                      |              |

|                                   | Código:  |                |
|-----------------------------------|----------|----------------|
| Reintegro de Vigencias Anteriores | Fecha:   | 21-04-2021     |
| 5                                 | Versión: | 3.0            |
|                                   | Página:  | Página 7 de 10 |

7. Para esta selección, es necesario contar con el número de la orden de pago, la cual se digita en el campo denominado: "Número de orden de pago". Luego se oprime el botón "Buscar". Cabe mencionar que únicamente se traerán órdenes de pago de vigencias anteriores a la actual. Si se desea hacer un reintegro a una orden de pago de la presente vigencia, debe utilizar la transacción llamada *"Reintegro de vigencia actual"*.

|                 | de pago:                   |               | Número de or<br>pago:         | rden de 58432520              |                     |
|-----------------|----------------------------|---------------|-------------------------------|-------------------------------|---------------------|
| Tercer<br>pago: | ro beneficiario del        |               | ۹ Posición catál<br>gasto:    | ogo de                        |                     |
|                 |                            |               |                               |                               | Buscar Limpiar      |
| <br>            | Número de orden de<br>Dago | Fecha de pago | Posición catálogo de gasto    | Tercero beneficiario del pago | Valor neto del pago |
| 0               | 58432520                   | 2020-02-13    | 002-2402-0603-2017-00003-0139 |                               | 275.277.303,00      |
|                 |                            |               |                               |                               |                     |

8. Seleccione la orden de pago y oprimir el botón "Aceptar":

| Tercero beneficiario del<br>pago: |               | Pago:<br>Q Posición ca<br>gasto: | atálogo de | 58452520             | Buscar             |
|-----------------------------------|---------------|----------------------------------|------------|----------------------|--------------------|
| Número de orden de<br>pago        | Fecha de pago | Posición catálogo de gasto       | Tercero be | eneficiario del pago | Valor neto del pag |
|                                   | 2020-02-13    | 002-2402-0603-2017-00003-07      | 139        |                      | 275.277.303,0      |
| 58432520                          |               |                                  |            |                      |                    |

Automáticamente le trae el número de la orden de pago:

|             |                                   | Código:  |                |
|-------------|-----------------------------------|----------|----------------|
| MINHACIENDA | Reintegro de Vigencias Anteriores | Fecha:   | 21-04-2021     |
|             |                                   | Versión: | 3.0            |
|             |                                   | Página:  | Página 8 de 10 |

| gistro de reintegros presupuestales de vigencias anteriores |  |  |  |  |
|-------------------------------------------------------------|--|--|--|--|
| 9421 Q                                                      |  |  |  |  |
|                                                             |  |  |  |  |
|                                                             |  |  |  |  |
|                                                             |  |  |  |  |
| esupuestal Valor pagado                                     |  |  |  |  |
|                                                             |  |  |  |  |
|                                                             |  |  |  |  |
|                                                             |  |  |  |  |
| Guardar Cancelar                                            |  |  |  |  |
|                                                             |  |  |  |  |

9. Consultar los ítems de afectación de gasto relacionados con la orden de pago seleccionada en el punto anterior; para esto debe seleccionar la "lupa" que está al lado derecho del campo "Ítems de afectación de gasto":

|                                   |                                     |                             |                 | 9421                 |              |
|-----------------------------------|-------------------------------------|-----------------------------|-----------------|----------------------|--------------|
| rden de pago                      | 58432520                            | ۹                           |                 |                      |              |
| Ítems de Afectación de Gasto      |                                     |                             |                 |                      |              |
| Ítems de Afectación de Gasto      | Q                                   |                             |                 |                      |              |
| Código posición catálogo de gasto | Descripción posición catálogo de ga | asto Fuente de financiación | Situación fondo | Recurso presupuestal | Valor pagado |
|                                   | <<                                  | < No contiene registros >>  |                 |                      |              |
|                                   |                                     |                             |                 |                      |              |
|                                   |                                     |                             |                 |                      |              |

**10.** Luego, se procede a registrar el valor del reintegro en el ítem de afectación correspondiente, y se oprime el botón "Guardar".

| gistro de reintegros pr              | supuestales de vigencias anteriores                                                                                                    |                           |                    |                         |                                  |                                               |
|--------------------------------------|----------------------------------------------------------------------------------------------------|---------------------------|--------------------|-------------------------|----------------------------------|-----------------------------------------------|
| Fecha de registro                    | 2021-04-21 Documento de recaudo por clasifi                                                                                                    | car                       |                    |                         | 9421                             | ٩                                             |
| Orden de pago                        | 58432520 Q                                                                                                    |                           |                    |                         |                                  |                                               |
| Ítems de Afectación                  | e Gasto                                                                                                    |                           |                    |                         |                                  |                                               |
| Ítems de Afectación (                | Gasto                                                                                                    |                           |                    |                         |                                  |                                               |
| Código posición<br>catálogo de gasto | escripción posición catálogo de gasto                                                                                                    | Fuente de<br>financiación | Situación<br>fondo | Recurso<br>presupuestal | Saldo<br>disponible<br>reintegro | Valor a<br>reintegrar<br>vigencia<br>anterior |
| 002-2402-0603-<br>2017-00003-0139    | -2402-0503- MEJORAMIENTO EN PLACA HUELLA DE LA VIA LA LUPA - VILLANUEVA - HUECO HONDO - CONTADERO -EL SAUCE (CRUCE RUTA Nación CSF FDR NARIÑO 326.952.079,00 100000.0] |                           |                    |                         |                                  |                                               |
| Anterior 1 Si                        |                                                                                                    |                           |                    |                         |                                  |                                               |
|                                      |                                                                                                    |                           |                    |                         |                                  |                                               |
|                                      |                                                                                                    |                           |                    |                         | G                                | uardar Cancelar                               |
|                                      |                                                                                                    |                           |                    |                         | Guard                            | dar Reintegro Vigenci                         |

| MINHACIENDA |                                   | Código:  |                |
|-------------|-----------------------------------|----------|----------------|
|             | Reintegro de Vigencias Anteriores | Fecha:   | 21-04-2021     |
|             | 5                                 | Versión: | 3.0            |
|             |                                   | Página:  | Página 9 de 10 |

Le genera el siguiente mensaje "El reintegro se guardó exitosamente con el consecutivo 121":

| Código<br>posición<br>catálogo de<br>gasto | Descripción posición catálogo de gasto                                                                                                    | Fuente de<br>financiación | Situación<br>fondo | Recurso<br>presupuestal | Saldo<br>disponible<br>reintegro | Valor a<br>reintegra<br>vigencia<br>anterior |
|--------------------------------------------|----------------------------------------------------------------------------------------------------|---------------------------|--------------------|-------------------------|----------------------------------|----------------------------------------------|
| 002-2402-<br>0603-2017-<br>00003-0139      | MEJORAMIENTO EN PLACA HUELLA DE LA VIA LA LUPA - VILLANUEVA - HUECO<br>HONDO - CONTADERO -EL SAUCE (CRUCE RUTA 25ANNR03) SECTOR PRIMAVERA -<br>BELLAVISTA MUNICIPIO DE COLÓN GENOVA - DEPARTAMENTO DE Nariño | Nación                    | CSF                | FDR NARIÑO              | 326.952.079,00                   | 100.00                                       |
| Anterior                                   | 1 Siguiente                                                                                                    |                           |                    |                         |                                  |                                              |

Si como producto de la verificación realizada se observa alguna inconsistencia en la información y se requiere realizar alguna modificación a la misma, se debe informar a través del correo electrónico: admspgr@minhacienda.gov.co, para poder prestar la asistencia técncia correspondoente.

## 6. HISTORIAL DE CAMBIOS

| FECHA         | VERSIÓN       | DESCRIPCIÓN DEL CAMBIO | AUTOR                                         |
|---------------|---------------|------------------------|-----------------------------------------------|
| 31/01/2019    |               | Creación del Documento | Lady Cristina<br>Murillo /Camilo<br>Martinez  |
| 22/04/2021    | 3             | Versión Look fiel L&F  | Neila Ruiz<br>Martin/Lady<br>Cristina Murillo |
| 7. APROBACIÓN | istemo<br>Gii | ro de Regalí           | iesto y<br>as                                 |

|                | Nombre | : Neila Ruiz Martin     |
|----------------|--------|-------------------------|
| ELABORADO POR: | Cargo: | Contratista             |
|                | Fecha: | 22-04-2021              |
| REVISADO POR:  | Nombre | : Lady Cristina Murillo |

|             |                                   | Código:  |                 |
|-------------|-----------------------------------|----------|-----------------|
| MINHACIENDA | Reintegro de Vigencias Anteriores | Fecha:   | 21-04-2021      |
|             |                                   | Versión: | 3.0             |
|             |                                   | Página:  | Página 10 de 10 |

|               | Cargo: Asesora/ Contratista      |
|---------------|----------------------------------|
|               | Fecha: 22-04-2021                |
|               | Nombre: José Alejandro Castañeda |
| APROBADO POR: | Cargo: Asesor                    |
|               | Fecha: 22-04-2021                |
|               |                                  |

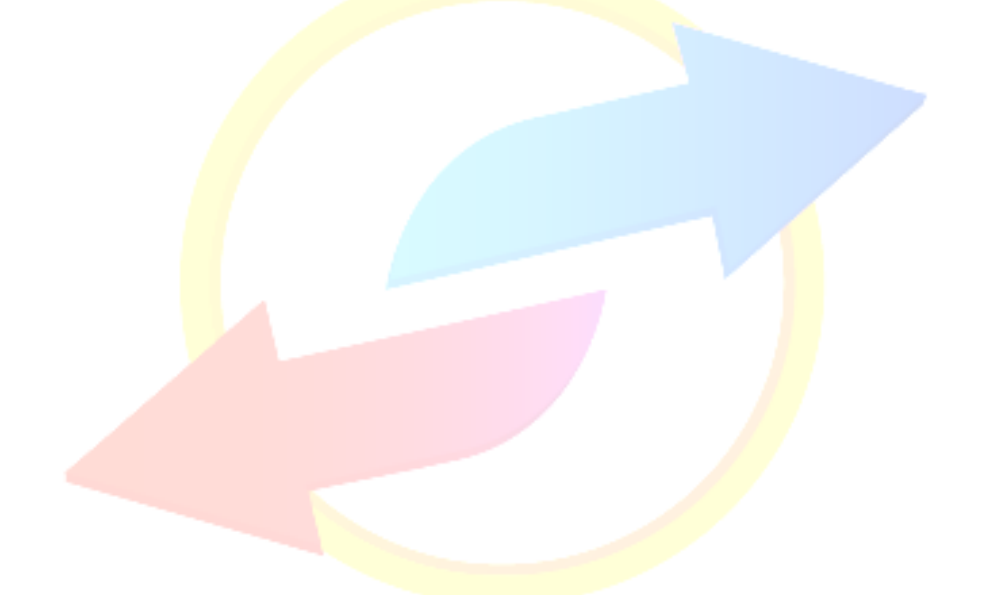

# **SPGR** Sistema de Presupuesto y Giro de Regalías